## 🖈 Steps to Book an Appointment at CDSCO, FDA Bhawan, Delhi

## Visitors can now easily book appointments with CDSCO, FDA Bhawan, Delhi using a streamlined digital process.

- 1. Locate the QR Code
  - Find the official **QR code** displayed at **FDA Bhawan premises** (attached below) to access the appointment booking form.
- 2. Scan the QR Code
  - Use your smartphone camera or a QR code scanner app to scan the code.
  - It will redirect you to the official appointment booking form.

## 3. Fill Out the Appointment Form

- Enter your **personal and organizational details** (name, designation, company, contact info, etc.).
- Provide the **purpose of visit**.
- 4. Select a Time Slot
  - Choose your **preferred date and time slot** from the available options.

## 5. Submit the Form

- Review your information and **submit the form** online.
- 6. You will receive appointment confirmation on submission.
- 7. Visit on the Appointment Day
  - Your submitted information will be available for **walk-in visitor pass** generation.
  - Carry a valid **ID proof** as mentioned for verification/deposit before issuing of Gate Pass.
- 8. Enter the Premises Smoothly
  - On approval, you'll have a smooth entry process at FDA Bhawan.

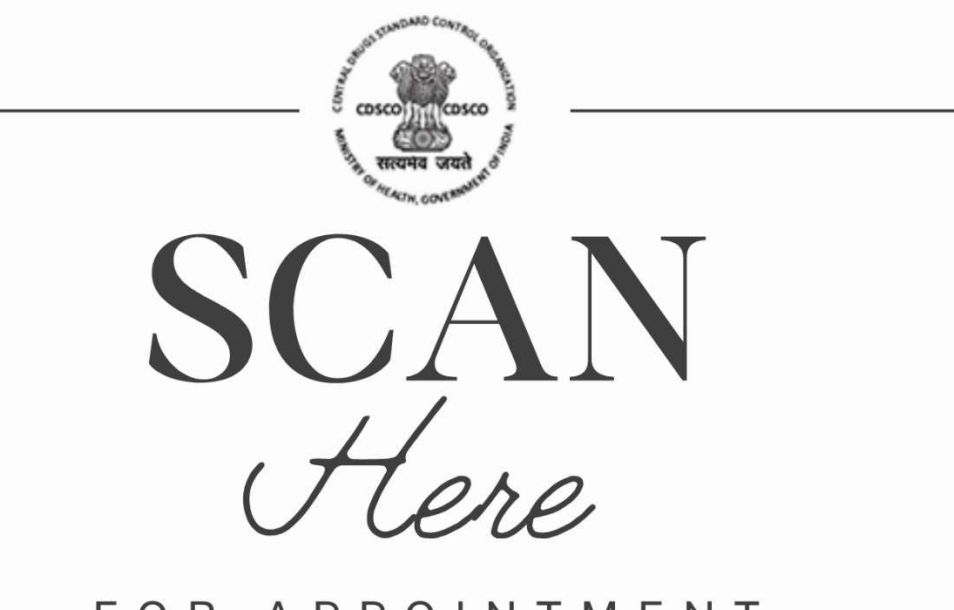

FOR APPOINTMENT

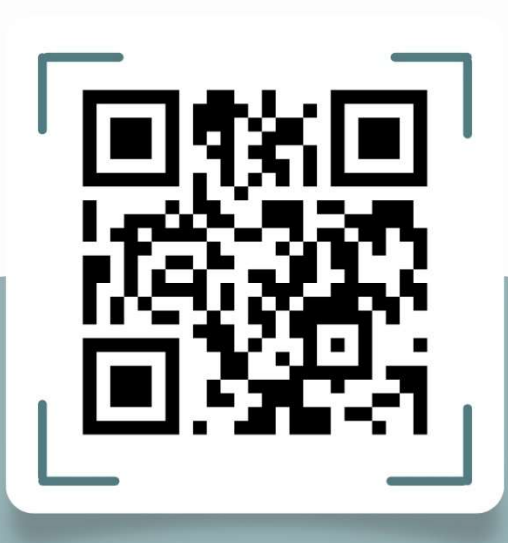

BE SURE TO BOOK APPOINTMENT BEFORE REQUESTING VISITOR PASS